## Automatically Granting Credit in SONA following Qualtrics Survey Completion

## Survey Set-Up

1. Copy the distribution link to prepare to embed in SONA.

| Survey Actions Distributions | Data & Analysis Reports                                                                                                    |
|------------------------------|----------------------------------------------------------------------------------------------------|
| Pause Response Collection    |                                                                                                    |
| Distribution Summary         |                                                                                                    |
| Anonymous Link               | Anonymous Survey Link                                                                                                    |
| Emails                       | A reusable link that can be pasted into emails or onto a website,<br>and is unable to track identifying information of respondents. |
| Personal Links               | https://uky.az1.qualtrics.com/jfe/form/SV_9HTNdrEXOBZ2dYG                                                                           |
| <_ Social Media              | Customize Link                                                                                                    |

## Linking Qualtrics and SONA

See full instructions here: <u>https://www.sona-systems.com/help/qualtrics.aspx</u> (If you follow the linked guide, you can skip Step 2.)

1. Under "Advanced Settings"

<u>Study URL</u> (site-specific info): Paste the copied URL from Qualtrics and add ?id=%SURVEY\_CODE% to the end.

- 2. Save study information in SONA. Now in "Study Information", under "Website", there is a link under "Qualtrics Redirect to a URL". Copy that URL.
- 3. In Qualtrics, in "Survey Flow, add the element "Embedded Data" at the end of your survey flow. Name the field "id" and click "Save." This will allow Qualtrics to accept the SONA URL labeled "Qualtrics Redirect to a URL."

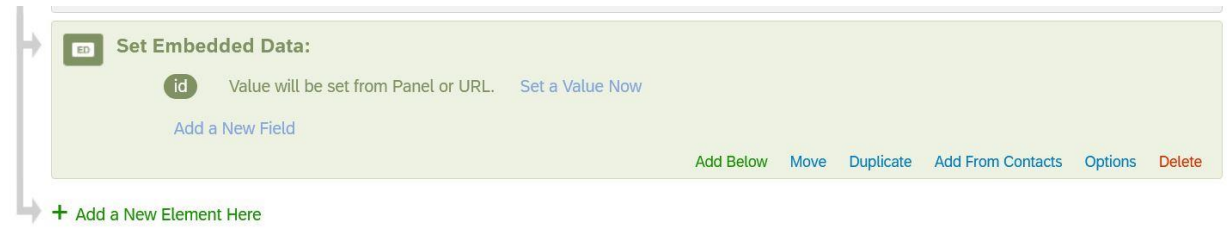

4. In Qualtrics, in "Survey Flow". Scroll down to the last "End of Survey" box and click "Customize".

|    | ٨                                                                        | Add Below Move    | Duplicate | Delet |
|----|--------------------------------------------------------------------------|-------------------|-----------|-------|
|    | Set Embedded Data:                                                       |                   |           |       |
| _  | email = \${q://QID732/ChoiceTextEntryValue}                              |                   |           |       |
|    | date = \${date://CurrentDate/m%2Fd%2FY}                                  |                   |           |       |
|    | Add a New Field                                                          |                   |           |       |
|    | Add Below Move Duplicate                                                 | Add From Contacts | Options   | Delet |
| ED | Set Embedded Data:                                                       |                   |           |       |
|    | Q_TotalDuration Reserved Embedded Data fields cannot have custom values. |                   |           |       |
|    | Add a New Field                                                          |                   |           |       |
|    | Add Below Move Duplicate                                                 | Add From Contacts | Options   | Delet |
|    | Set Embedded Data:                                                       |                   |           |       |
|    | d Value will be set from Panel or URL. Set a Value Now                   |                   |           |       |
|    | Add a New Field                                                          |                   |           |       |
|    | Add a New Field                                                          |                   |           |       |
|    | Add Below Move Duplicate                                                 | Add From Contacts | Options   | Dele  |

- 5. Paste the "Qualtrics Redirect to a URL" into the "Redirect to a URL" field.
- 6. Save Survey Flow, and you're done linking SONA and Qualtrics! SONA will now automatically assign credit when your participant is finished in Qualtrics.

## Test your Links

- 1. Request a fake/testing student account for testing your SONA study links, if you don't already have one.
- 2. In the researcher account, re-name the study in Qualtrics to something clearly fake, like ""TEST Study, NOT for credit" and create your timeslot.
- 3. In the student view, find your study and test it out!
- 4. Don't forget to delete the test data in qualtrics and re-name the study appropriately!